# UIOT <sup>®</sup> Full House Smart Home System

# www.unisiot.com

SHANGHAI UNISPLENDOR LELIAN INTERNET OF THINGS TECHNOLOGY CO., LTD Address:Building C, 888 huanhu west 2nd road, nanhui new town, pudong new area, Shanghai

Product Name:Smart lock Model No.:C3056006

# Information to Users

According to the FCC Part 15.19, 15.21, and 15.105 rules, for this EUT, the instructions or operation manual furnished the user shall include the following or similar statement, placed in a prominent location in the text of the manual:

# FCC Warning

This device complies with Part 15 of the FCC Rules. Operation is subject to the following two conditions: (1) This device may not cause harmful interference, and (2) this device must accept any interference received, including interference that may cause undesired operation.

NOTE 1: This equipment has been tested and found to comply with the limits for a Class B digital device, pursuant to part 15 of the FCC Rules. These limits are designed to provide reasonable protection against harmful interference in a residential installation. This equipment generates, uses and can radiate radio frequency energy and, if not installed and used in accordance with the instructions, may cause harmful interference to radio communications. However, there is no guarantee that interference will not occur in a particular installation. If this equipment does cause harmful interference to radio or television reception, which can be determined by turning the equipment off and on, the user is encouraged to try to correct the interference by one or more of the following measures:

- Reorient or relocate the receiving antenna.

- Increase the separation between the equipment and receiver.

-Connect the equipment into an outlet on a circuit different from that to which the receiver is connected.

-Consult the dealer or an experienced radio/TV technician for help.

NOTE 2: Any changes or modifications to this unit not expressly approved by the party responsible for compliance could void the user's authority to operate the equipment.

# **ISED WARNING**

This device contains licence-exempt transmitter(s) that comply with Innovation, Science and Economic Development Canada's licence-exempt RSS(s). Operation is subject to the following two conditions:

(1) This device may not cause interference.

(2) This device must accept any interference, including interference that may cause undesired operation of the device.

L'émetteur/récepteur exempt de licence contenu dans le présent appareil est conforme aux CNR d'Innovation, Sciences et Développement économique Canada applicables aux appareils radio exempts de licence. L'exploitation est autorisée aux deux conditions suivantes:

1. L'appareil ne doit pas produire de brouillage;

2. L'appareil doit accepter tout brouillage radioélectrique subi, même si le brouillage est susceptible d'en compromettre le fonctionnement.

#### Instructions for use and verification manual

Dear users, Welcome to the use of this smart lock. Please check the product list carefully and read the operating instructions before you install and use this product. Please request professional personnel to install the door lock and operate it according to the installation standards provided by our company. Do not disassemble and assemble the door lock without permission. Please protect the relevant sealing signs to avoid unnecessary trouble during the warranty period.

#### ★Instructions for use

L

- In the initial state, the lock can be opened by fingerprint and 6- to 12-digit password. Please complete the registration as soon as possible after the smart lock passes the debugging.
   A total of 199 fingerprints: 10 admin fingerprints (No.101-110) and 130 user fingerprints (No.111-240). 30 temporary fingerprints (No.241-270) and 29 coercive fingerprints (271-299).
   A total of 99 passwords: the number of valid password digits is 6-12, 1 administrator passwords (No.001), 79 user passwords (No.02-080), 10 temporary passwords (No.081-090) and 9 coercive passwords (No.081-090) and 9 coercive passwor
- passwords (No.091-099). A total of 99 cards: 10 management cards (No. 301-310) and 70 user cards (No. 311-380). 10 temporary cards (No.381-390) and 9 coercive cards (No.391-399).
  5. A total of 4 unlocking methods: fingerprint unlocking, password unlocking, mechanical key unlocking (ard unlocking \ network unlocking (optional).
- 6. A total of two power supply modes: interview and power supply mode: powered by 4 No.5 batteries (the normal service life is 1 year); Standby power supply mode (enabled when battery is dead) by external USB power supply
- 7. Safety button: this button can prevent the cat's eye from opening when it is opened, and the door cannot be unlocked by pressing on the internal handle; When the safety button if turned off, the cat's eye opening prevention function fails, but the door can be opened normally by pressing on the internal handle. nternal handle
- Unlocking authority is shown in the following table:

|                              |                                       | Unloc                               | king authority                         |                  |                       |
|------------------------------|---------------------------------------|-------------------------------------|----------------------------------------|------------------|-----------------------|
| Category                     | Common Mode<br>(password/fingerprint) | Fingerprint+password<br>unlock mode | Fingerprint+fingerprint<br>unlock mode | Feedback<br>mode | Normally<br>open mode |
| Administrator<br>password    | ~                                     | 1                                   | ×                                      | ~                | $\checkmark$          |
| User password                | ✓                                     | ✓                                   | ×                                      | ×                | ~                     |
| Temporary<br>password        | $\checkmark$                          | ×                                   | ×                                      | ×                | $\checkmark$          |
| Coercive<br>password         | ✓                                     | ~                                   | ×                                      | ×                | ~                     |
| Administrator<br>fingerprint | ✓                                     | ~                                   | ✓                                      | ~                | ~                     |
| User fingerprint             | ✓                                     | ✓                                   | ✓                                      | ×                | ~                     |
| Temporary<br>fingerprint     | $\checkmark$                          | ×                                   | ×                                      | ×                | $\checkmark$          |
| Coercive<br>fingerprint      | $\checkmark$                          | ~                                   | ~                                      | ×                | $\checkmark$          |
| Management<br>card           | $\checkmark$                          | ×                                   | ×                                      | ~                | $\checkmark$          |
| User card                    | ✓                                     | ×                                   | ×                                      | ×                | ✓                     |
| Temporary card               | ✓                                     | ×                                   | ×                                      | ×                | ✓                     |
| Coercive card                | ✓                                     | ×                                   | ×                                      | ×                | ~                     |
| Mechanical key               | ✓                                     | ✓                                   | ~                                      | ~                | ✓                     |

#### ★ Verification Manual for Installation

After the installation of the whole lock, the following verification must be carried out, and all verification tiens must be ensured to be normal, any problems arising from any of which requires reinstallation. If necessary, contact the local customer service or our company's service hotline in a timely manner. No. Verification Items Verification Method

- After four batteries are installed, the system can be awakened by sliding the cover or Power-on test touching touch screen
- Internal handle test It can be locked by lifting the inner handle and unlocked by pressing the inner handle, with flexible plate movement and smooth return. 2 3
- External handle test It can be locked by lifting the external handle, and cannot be unlocked by pressing the internal handle with a flexible plate movement and smooth return. It cannot be locked by popping up the internal handle of the safety button; At Safety button test this time, it can be locked by lifting the external handle handle backwards, and the safety button can be pressed back manually after locking (it must be ensured) 4
- Turn the counter-lock button to the horizontal state and voice broadcast "the door is
- Turn the counter-lock button to the horizontal state and voice broadcast 'the door is locked' and can control the safety piece to pop out. The display on the vertical state will show 'door unlocked' and can control the safety piece to retract. In the locked state, enter a valid password or fingerprint, and it can be unlocked by pressing on the external handle during the period when the green indicator light is on . When the green indicator light is off, the external handle cannot be used for unlocking 5 Counter-lock test
- 6 Unlock test

#### ★Common Problems and Countermeasures

Common problems and countermeasures are shown in the following table Common Problems and Co

| No. | Problem description                                                                                                    | Countermeasures                                                                                                    |
|-----|----------------------------------------------------------------------------------------------------|----------------------------------------------------------------------------------------------------|
| 1   | After the fingerprint or password is verified, the door cannot be<br>open by pressing on the handle. The external handle must be<br>lifted first and then pressed down to open the door | For poor installation, please carefully read the installation procedure:<br>in the installation instructions and re-install it to ensure that the lock<br>center is consistent                          |
| 2   | Every time the system wakes up, the system prompts that the<br>door has been unlocked and only the administrator fingerprint or<br>password can be used for unlocking                   | As a result of the reverse installation of the counter-lock knob, the<br>inner cover plate is re-installed. When the safety piece is not popped<br>out, the counter-lock button is installed vertically |
| 3   | The external handle function is normal and the internal handle function is invalid                                                                                                    | If the square bar is too long or too short, cut the square bar again according to the door thickness. The length of the square bar is the door thickness plus 1.5cm                                     |
| 4   | When the door is normally open, the external handle can be pressed down to open the door without verification                                                                           | If the rotation direction of the front handle is not correct, remove the<br>front cover plate, rotate the black handle 180 degrees and reinstall it                                                     |
|     |                                                                                                    |                                                                                                    |
|     |                                                                                                    |                                                                                                    |

Ш **Product Chart** 

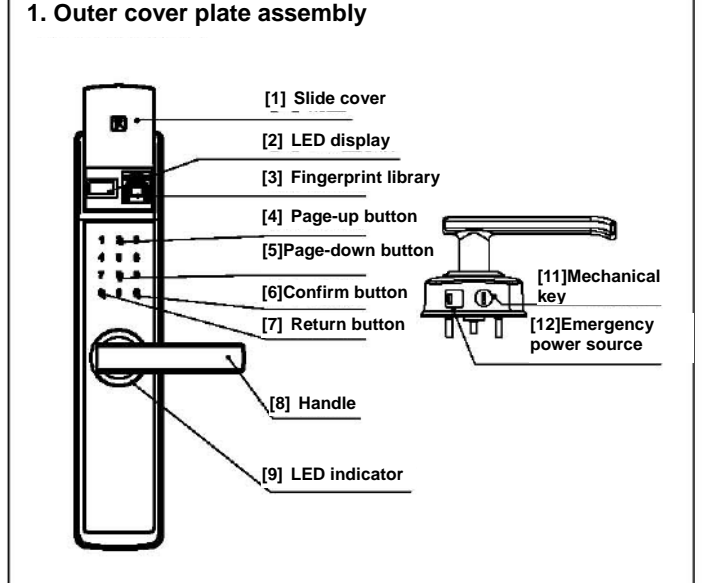

#### 2. Inner cladding plate assembly

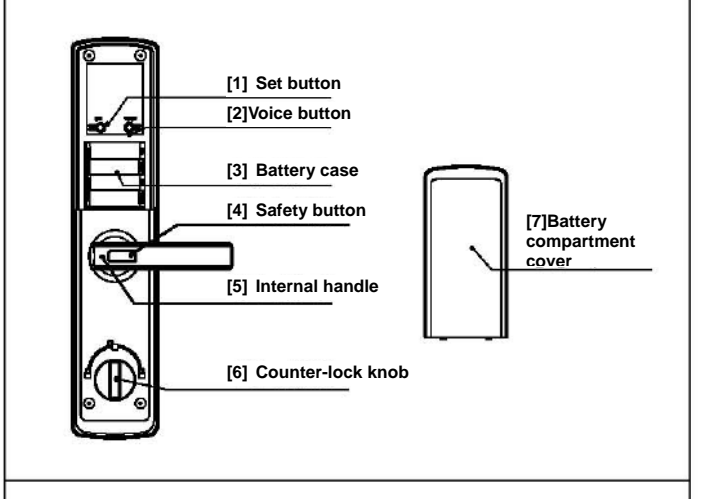

#### 3. Lock body part

1

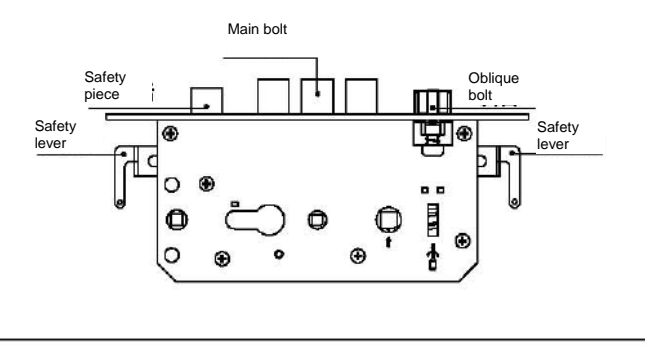

#### | Product List and Installation Explosion Diagram

Please check carefully according to the following list after unpacking the packing case. If any omission is found, please contact our company or local agent in time.

Ш

| Product List |                                 |                     |                                     |
|--------------|---------------------------------|---------------------|-------------------------------------|
| No.          | Name                            | Number of locks per | Remarks                             |
| 1            | Outer cover plate               | 1                   |                                     |
| 2            | Inner cover plate               | 1                   |                                     |
| 3            | Inner bottom plate              | 1                   |                                     |
| 4            | Inner rubber pad                | 1                   |                                     |
| 5            | Lock body                       | 1                   |                                     |
| 6            | Screw kit                       | 1                   | See the table below<br>for details. |
| 7            | Board buckle plate<br>and case  | 1                   |                                     |
| 8            | Anti-theft door<br>buckle plate | 1                   |                                     |
| 9            | Card (optional)                 | 2                   |                                     |

| List of screw packages (40~90 door thick) |                                                |          |                                                               |  |
|-------------------------------------------|------------------------------------------------|----------|---------------------------------------------------------------|--|
| No.                                       | Name                                           | Quantity | Remarks                                                       |  |
| 1                                         | Cross countersunk self-tapping<br>screw        | 6        | ST4.2X20 for wooden door installation                         |  |
| 2                                         | Cross countersunk screw                        | 8        | M5X10 for iron gate installation                              |  |
| 3                                         | Cross pan head screw                           | 4        | M5X15 inner cover plate is fixed to the<br>inner bottom plate |  |
| 4                                         | Cross pan external tooth two<br>combined screw | 3        | M5X35 is suitable for 50~70mm door<br>thickness               |  |
| 5                                         | Cross pan external tooth two<br>combined screw | 3        | M5X65 is suitable for 75~90mm door<br>thickness               |  |
| 6                                         | Cross pan external tooth two<br>combined screw | 3        | M5X25 is suitable for 40~50mm door<br>thickness               |  |
| 7                                         | Square bar                                     | 1        |                                                               |  |
| 8                                         | Counter-lock bar                               | 1        |                                                               |  |
| 9                                         | Allen wrench                                   | 1        | For fixing external handle                                    |  |
| 10                                        | Square bar guide seat (plastic)                | 1        | For inner bottom plate mounting guide<br>(must be used)       |  |
| 11                                        | Cover plate screw hole                         | 2        |                                                               |  |
| 12                                        | Locating pin                                   | 1        | For fixing the counter-lock square bar                        |  |
| 13                                        | Connecting pipe                                | 3        | For fixing inner and outer plates                             |  |

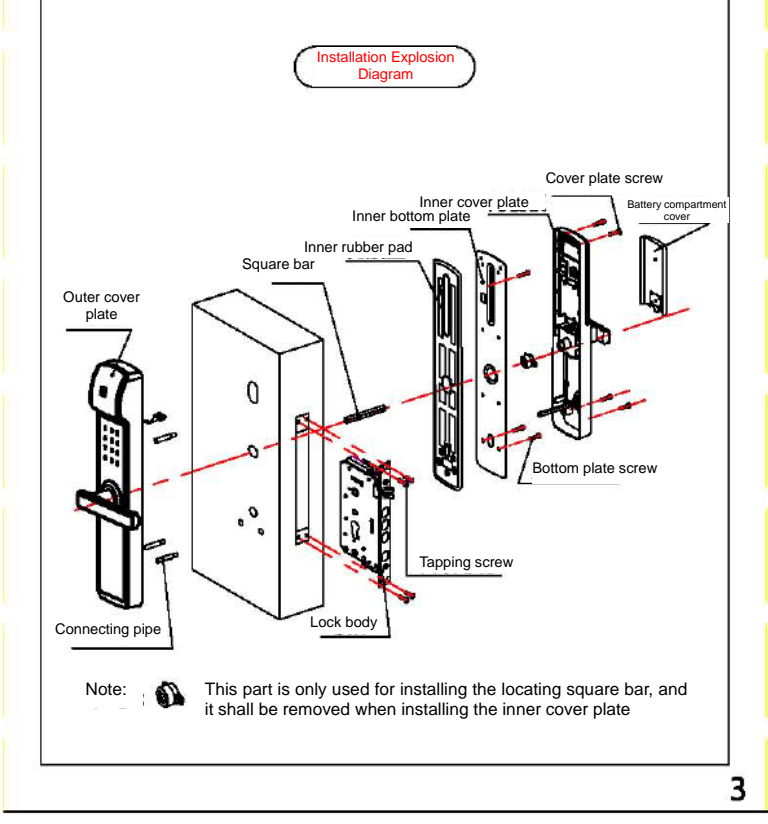

#### | IV |

# Installation Instructions

#### 1. Door direction confirmation before installation

The smart door lock is suitable for four kinds of doors with left outer opening, left inner opening, right outer opening and right inner opening. Determine the direction of the handle according to the left or right opening, and determine the direction of the oblique bolt according to the inner or outer opening. As shown in the following figure

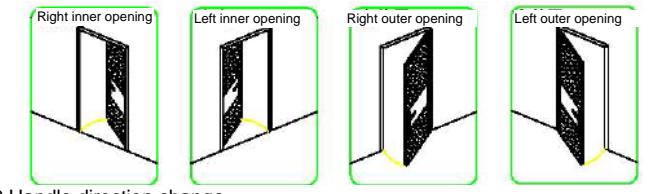

2.Handle direction change

Use an Allen wrench and a Phillips screwdriver to unscrew the Allen screw and the handle fixing screw, pull out the handle moderately, rotate 180° to the correct position, and then screw back the screw. Rotate along the right outer opening and right inner opening handle directions to position 1, and along the left inner opening and left outer opening handle directions to position 2. The specific steps are shown in the following figure

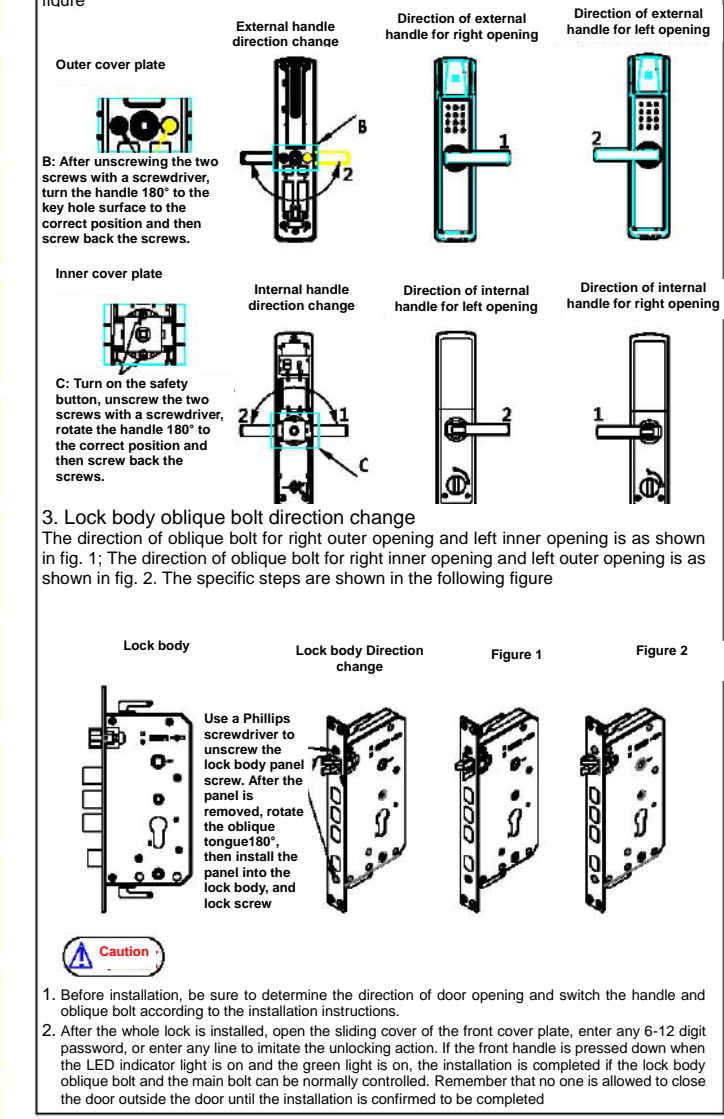

# V

#### Smart Lock Setup Guide

#### 1. Register the first administrator password in initial status

In the initial state, any fingerprint or password can be used for unlocking. After the installation is completed, the administrator password must be entered in time to enter the management mode for subsequent operations. This smart lock can register the first administrator password by pressing the set key on the back cover plate. After the operation, you will be prompted "Please add administrator password". Enter 6-12 digits of password and press [#] to prompt "Please enter again" when the recognition is completed. The password entered for the second time must be consistent with that for the first time. After the addition is completed, you will be prompted "Add Completed." And the LED indicator lights green. At this time, you are already the first owner of this smart lock, and you may proceed with the subsequent operations. The specific steps are as follows:

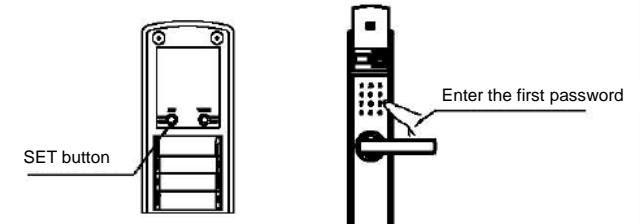

The specific add process is shown in the following figure

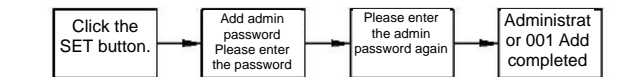

#### 2. How to enter management mode and real menu index

Open the battery cover and press the set button on the back cover plate. Voice prompt "Please verify the administrator fingerprint or enter the admin password" and enter the previously registered admin password to enter the management mode interface. The specific operation is similar to registering the first admin fingerprint. The screen display menu index is shown in the following figure:

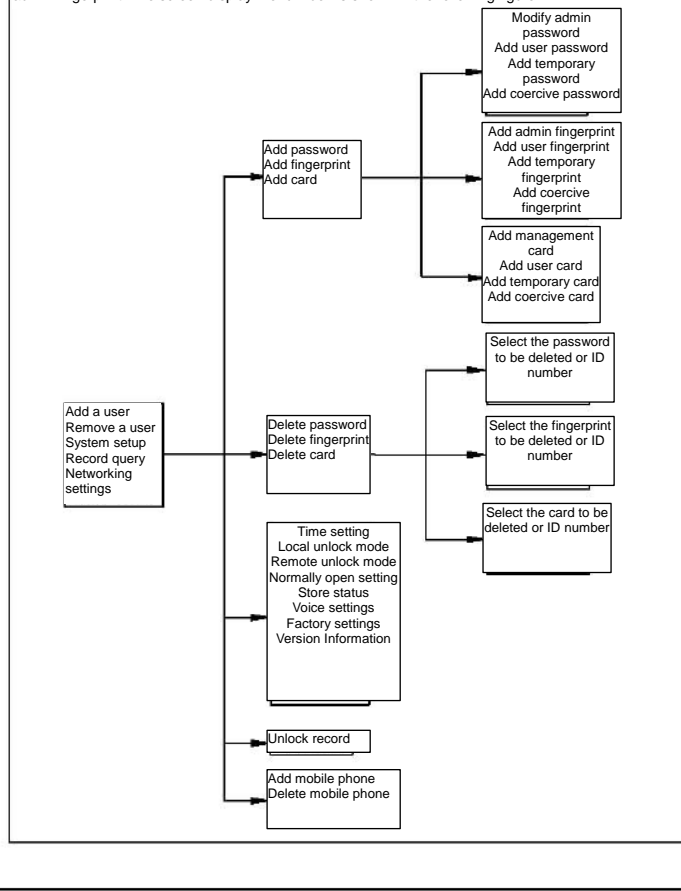

Smart Lock Setup Guide

#### 3.Add a user

V

5

#### 3.1 Add password

3.1.1 Modify administrator password

The administrator user has the same authority. Since the first admin password has been initially registered, the admin password can now be modified. The new password must be entered twice for modification and the password entered for the second time must be consistent with the password entered for the first time. After successful addition, the voice prompt "Add Completed" will be given. The add process is shown in the following figure:

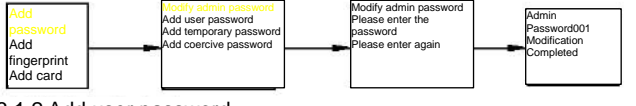

#### 3.1.2 Add user password

The user password can be unlocked in the normal mode and compound mode. For specific adding steps, please refer to modifying the admin password. The specific add process is as follows:

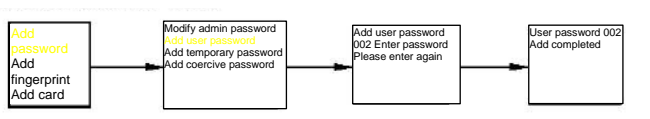

#### 3.1.3 Add temporary password

Temporary password can only be used for unlocking in normal mode. The temporary password number will be automatically deleted after unlocking once. The specific add process is as follows:

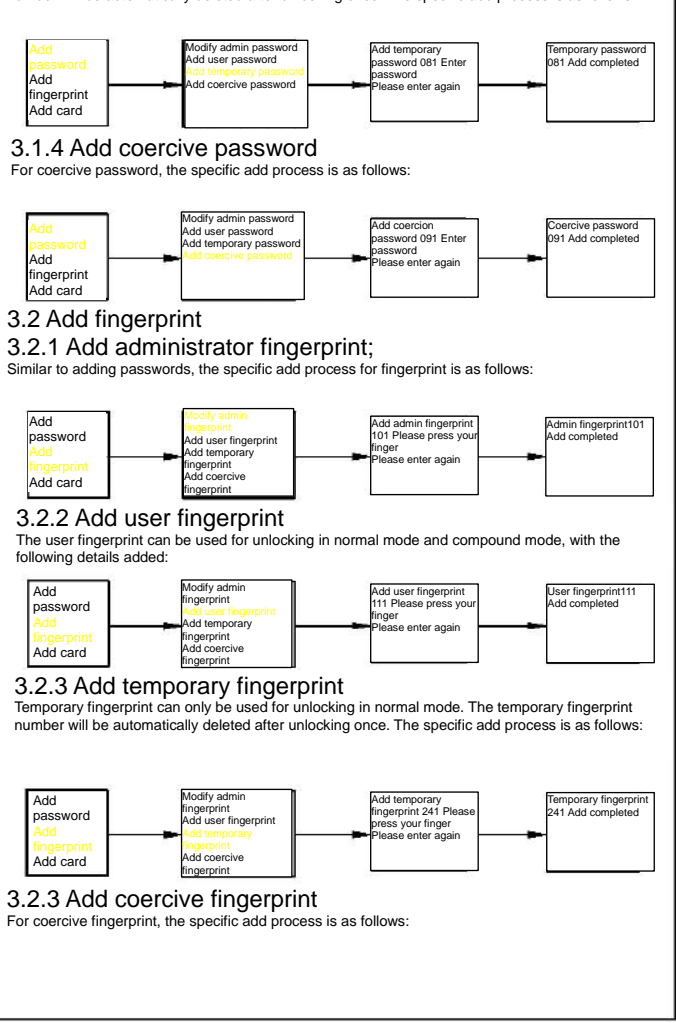

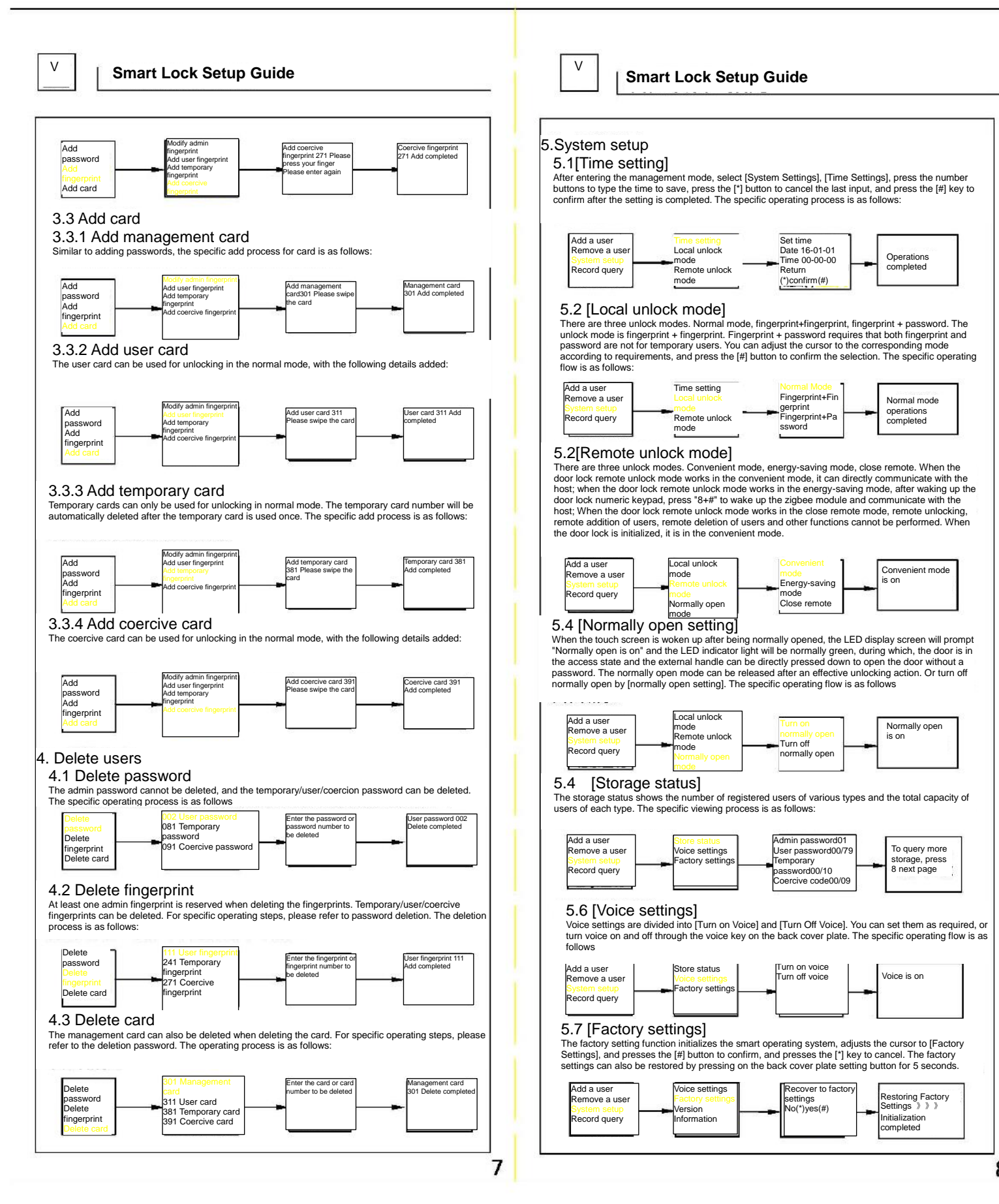

V

#### Smart Lock Setup Guide

#### 5.8 [Version information]:

Enter the settings until the version information, the screen displays the product number and version

#### 6. Record query

After entering the management mode, select [Record Query] and press the [#] button to confirm. You can inquire about recent unlock records and display up to 200 records. The unlock user number, date and time will be displayed. Can [2], [8], button scroll up and scroll down to query records.

7. Networking settings [optional]

#### 7.1 Product description:

The smart door lock is internally provided with a Zigbee communication module, and the smart door lock is connected to the family Zigbee through the module. The host realizes the information interconnection between the smart door lock and the mobile phone APP. Please refer to relevant instructions for adding mobile phone APP and Zigbee host.

#### 7.2 Quick setup:

Add smart fingerprint lock: Open APP and log in. Click on Settings Management and then click on [+] in the upper right corner to select doors and windows and select smart locks (D-R series). Press the setting button on the door lock, enter the management account number to enter the system settings Click on Connect and the door lock will enter the network searching state and if connection completed, it will prompt that it is connected.

#### 7.3 Basic use:

Enter the APP door lock page [View Records] and click on "Door Lock" on the APP to view the door opening and alarm records: [Remotely Read Door Lock Status] Click on Equipment Management on the APP interface, click on doors/windows, and then display the information of smart lock equipment.

7.3.1 When the remote unlock mode of the door lock is set to the convenient mode:

[Unlock Remotely by Mobile Phone APP] can communicate directly on host. When the mobile phone APP [Remotely Unlock by Password] is on, click on the icon in the APP door lock interface and enter the correct door lock password to unlock. When the mobile phone APP [Remotely Unlock by Password] is off, click on the unlock icon in the APP door lock interface to unlock directly

7.3.2 When the remote unlock mode of the door lock is set to the energy-saving mode:

When the mobile phone APP [Remotely Unlock by Password] is on, click on the icon in the APP door [Remotely Unlock by Password] is off, click on the unlock icon in the APP door lock interface to unlock directly.

7.3.3 When the remote unlock mode of the door lock is set to close remote mode:

On the APP page of the mobile phone, functions such as remote unlocking, remote addition of users and remote users cannot be performed

7.3.4 Under the condition that the door lock keeps communication with the host computer

[Remote Add User] In the APP door lock interface, enter the number management, click on the upper right corner to add a user, and click on Save to complete;

[Remote Delete User] In the APP door lock interface, enter the number management. Long press the user needs to be deleted, and Click on OK to delete

#### 7.4 Introduction of functions

Complete the quick setup of the department and you can start a new intelligent life. [Key Management] Add electronic keys such as fingerprints, passwords, cards, etc. to the smart lock. The electronic keys can be named on APP. [Records of Door Opening] The information for each time is automatically pushed to APP, and you can always be aware of your family's access information. [Low Battery Reminder] When the battery of the smart lock is too low, APP will timely remind for battery replacement

# Safety precautions

- Users are forbidden to install or repair this product arbitrarily. 1.
- Do not close the door when registering for the first time. Please be careful with the admin password. It is recommer 2、 3、 ded to change the admin password regularly to prevent password leakage.
- It is forbidden to operate this product when hands are wet and water, beverages and other liquids shall be prevented from entering the product, which may cause a short circuit of the 4、 circuit board.
- Do not use excessive force or sharp tools to press the electronic touch screen and fingerprint reader. 5.
- 6. Please make sure that the door is locked safely when you go out.
- It is forbidden to pull down or lift up the sliding cover excessively. When the batteries runs out, please replace them at the same time. It is forbidden to mix the 8. old and new batteries. ۵
- Please replace with the new battery in time when the product gives a low-voltage alarm. It is recommended to place the key outside the residence. In case of an emergency, the 10,
- mechanical key can be used to unlock the door and the alarm will be triggered for one minute.
- t is suggested to turn on the safety button when going out, which means to turn on the cat's eye protection function. The opening state is shown in the following figure. 11、

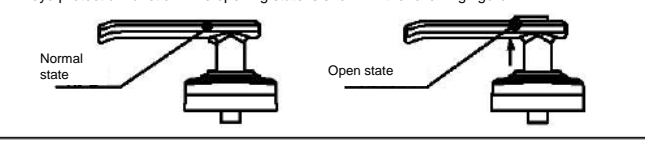

VI

#### Guide on the Use of the Smart Lock

#### Unlock in the normal mode

In this mode, the user can unlock the door through any valid fingerprint or password registered before, and the specific steps are as follows: open the sliding cover or touch the screen to wake up the system and input any valid fingerprint or password registered. When the LED indicator light is green or the warning tone of "Vehicle Sound" is given, press down the handle to open the door. Waking up the Fingerprint

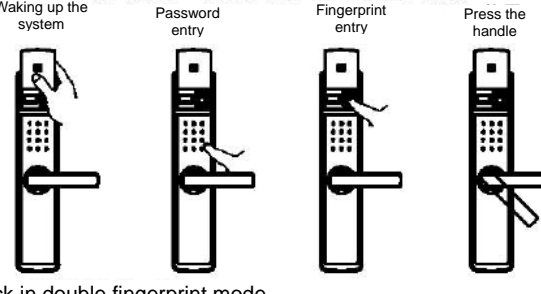

#### Unlock in double fingerprint mode

In this mode, you can unlock the door by any two previously registered fingerprints. The specific steps are as follows: open the sliding cover or touch the screen to wake up the system, first enter any fingerprint added before, and upon recognition, it will voice prompt "Please place the second finger" to record another fingerprint. When the LED indicator light is green or the warning tone of "Vehicle Sound" is given, press down the handle to open the door. When the LED indicator light is green or the warning tone of "Vehicle Sound" is given, press down the handle to open the door.

#### 3. Fingerprint password mode unclocked

The specific steps are as follows: open the sliding cover or touch the screen to wake up the system, first enter any fingerprint added before, and upon a "beep", it will voice prompt "please enter the password" to enter the valid password added, and then press [#] button to confirm; or first enter the admin password, press [#] button to confirm, then it will voice prompt "Please place the finger" to record any non-temporary fingerprint added before.

#### 4.Unlock by mechanical key

If the password is forgotten, the fingerprint cannot be identified, the battery runs out or the system cannot operate normally, etc., the mechanical key can be used for unlocking. Insert the assigned mechanical key into the lock hole at the bottom of the front cover plate and rotate 90°, then press down the handle to unlock the door (the mechanical key cannot open the oblique bolt and the main bolt, and the key must not be forced for unlocking to avoid damage). It is accompanied by a one-minute audible and visual alarm, which can be released by admin fingerprint.

#### 5.Unlock by card

This function is an optional function. If the password is forgotten, the fingerprint cannot be identified, or the system is awakened, the door will be unlocked by swiping the added card on the touch screen

#### 6.Door lock

For outdoor lock, the door can be locked only by lifting the external handle, and for indoor lock. the door can be locked by lifting the internal hardle. For indoor counter-lock, it can be locked by rotating the counter-lock knob, in which case only the administrator fingerprint or password can be used for unlocking.

# Caution

9

- Only by the administrator account can the management mode be entered for performing app operations.
- operations. Some in the above operations are with voice prompts and the LED indicator light will make corresponding judgment according to the results you set. During normal operations, the LED indicator light will be blue, after any operation is completed, the LED indicator light will be green, and after any operation fails, the LED indicator light will be red. In the mute mode, besides judging the operating results through the LED indicator light, it can also be judged through the prompt tone. "Vehicle tone" means the operation is completed and "beep" means the operation has failed. 2.
- During normal use, when the battery is low, the system will give a low-voltage alarm and the LED red light will flash and prompt "Please replace the battery when the battery is low." For unlock by password, if entering the password incorrectly 5 times in a row, the system will be 3、
- 4、 locked for one minute, and an alarm will be given with the LED red light flashing.
- The smart lock supports the functions of front virtual password and rear virtual password. As long as the input unlocking password contains a complete and valid password combination, the door can be unlocked, but the total number of digits of the input password cannot be greater 5、 than 20.
- For temporary passwords, temporary fingerprints and temporary cards, they will be automatically deleted after unlocking once, with no time setting. 6、
- 7. This smart lock does not allow repeated registration of saved passwords/fingerprints/card
- 8、 This smart lock is a green energy-saving product. After stopping operations for 12 seconds, the
- system will return to the sleep energy-saving state and touch the button to wake up the system. When the door lock is seriously deformed or broken by external force, the smart lock will send out an audible and visual alarm signal, which can not only deter criminals but also give users 9.
- prompt in time. The smart lock can match different networking modules as required to realize networkin 10、 functions.

# ΫII

### **Main Technical Parameters**

| 1、 | Main technical parameters:<br>The main technical parameters of<br>table: | this smart lock are                                                           | shown in the following                         |
|----|--------------------------------------------------------------------------|-------------------------------------------------------------------------------|------------------------------------------------|
| No | . Category                                                               | Details                                                                       | Technical features                             |
| 1  | Operating power                                                          | Operating voltage<br>Battery life<br>Alarm voltage                            | 4*1.5V AA Battery (5#)<br>≈6000 times<br>≤4.8V |
| 2  | <font color="#000000">Power<br/>consumption</font>                       | Quiescent current<br>Dynamic current<br>Peak current                          | ≤70uA<br>≤200mA<br>≤300mA<br>-30°C -60°C       |
|    | Fingerprint collector                                                    | Relative<br>temperature<br>Fingerprint capacity                               | -30 C~80 C<br>20%-95%<br>199 pcs               |
| 3  |                                                                          | Memory ability<br>False Reject Rate<br>False Accept Rate<br>Acquisition angle | 100 years<br><0.1%<br><0.001%<br>360°          |
|    |                                                                          | Fingerprint sensor                                                            | Semiconductor<br>fingerprint sensor            |
| 4  | Password                                                                 | Password length<br>Password capacity                                          | 6-12 digit<br>99 sets                          |
| 5  | Card                                                                     | Card capacity                                                                 | 99 sets                                        |
| 6  | Auxiliary function                                                       | Clock function                                                                | Time and date<br>adjustment                    |
|    |                                                                          | Unlock record                                                                 | Best 200 unlock<br>records                     |
|    |                                                                          | Screen area                                                                   | 0.96 inch                                      |
| 7  | LED display                                                              | Display content                                                               | Operating process and<br>results               |
|    |                                                                          | Operating<br>Temperature                                                      | <b>-25℃~60℃</b>                                |
| 8  | Zigbee smart module                                                      | Operating<br>Temperature                                                      | -25℃~55℃                                       |
|    |                                                                          | Operating<br>Temperature                                                      | 0~99RH                                         |
| 9  | Executive standards                                                      |                                                                               | GA 701-2007 GA<br>21556-2008                   |
|    |                                                                          |                                                                               |                                                |

# A Disclaimer

We have done our best to ensure that the information provided in this manual is correct and reliable, however, we cannot fully guarantee that there will be no errors before and during printing. Please understand that sometimes, in order to improve the performance, reliability and installation convenience of components and systems, we may upgrade the products, which may lead to some inconsistencies between the actual products and the instructions, which however will not affect the actual operations. The functions described in this manual shall not be used as a reason for using this product for special purposes and the company shall not assume any responsibilities for accident or harm caused by user's wrong operation.

Thank you for your careful reading of this manual. If you encounter any problems in using this smart lock in the future, please contact your local dealer or our service hotline in time.

| SMS132 | K |
|--------|---|
| 2018.1 | 2 |

11

# UIOT Super Smart Lock

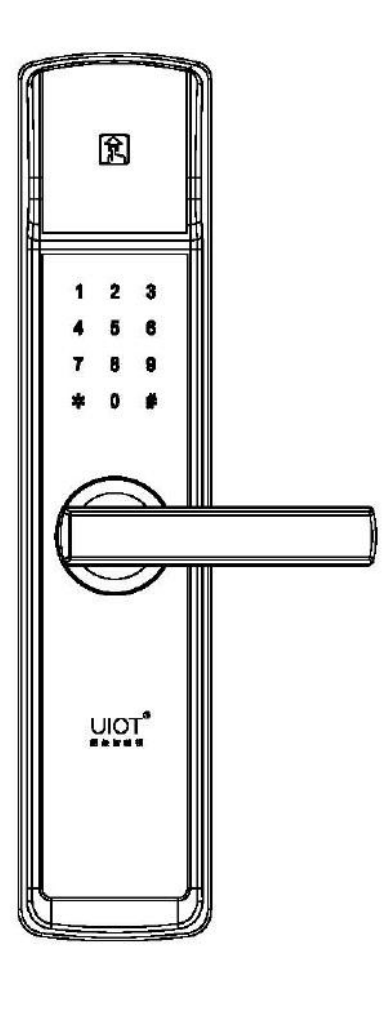

Product Operating Instruction

# www.unisiot.com

Building B, E-Link World Internet of Things Industrial Park, Qingpu District, Shanghai